# Update your scanner

In order to do the update, you MUST have version 3.0 of the system file. If you updated your scanner or purchased it after December 2014 it's already loaded.

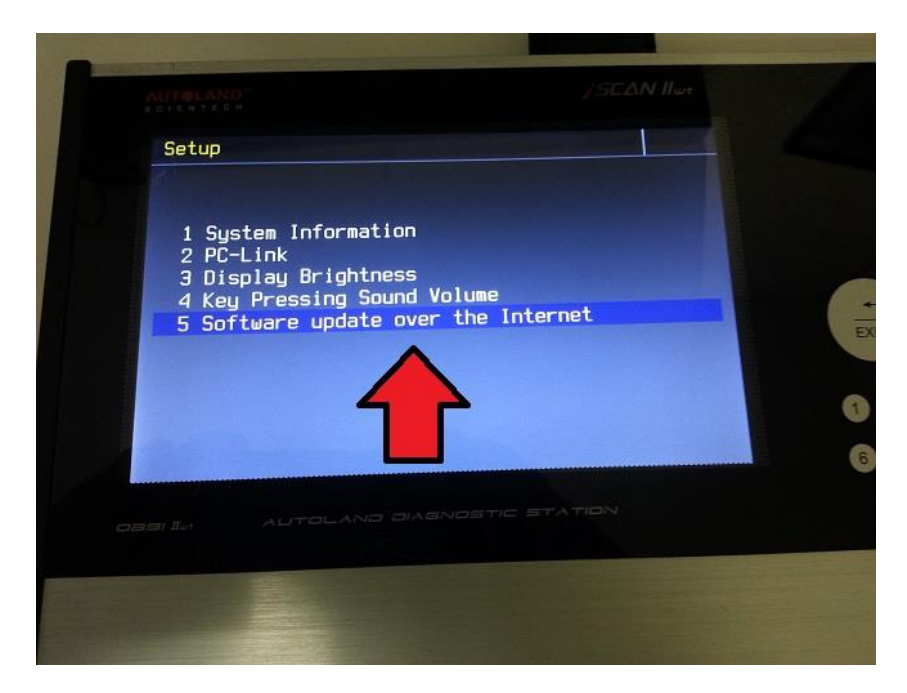

To find out whether you have it or not, navigate to 100 Setup from the main menu.

If you see the option 5 Software update over the internet, you have version 3. If you don't see it, contact your distributor or Autoland Scientech to load it for you.

You will also need to have a way to power the scanner (that is not through a car).

If you don't have an OBD-II box or something similar (the scanner needs to be powered through the OBD/Diagnostic port, not the 12v mini-plug), you may need to purchase an AC Adapter.

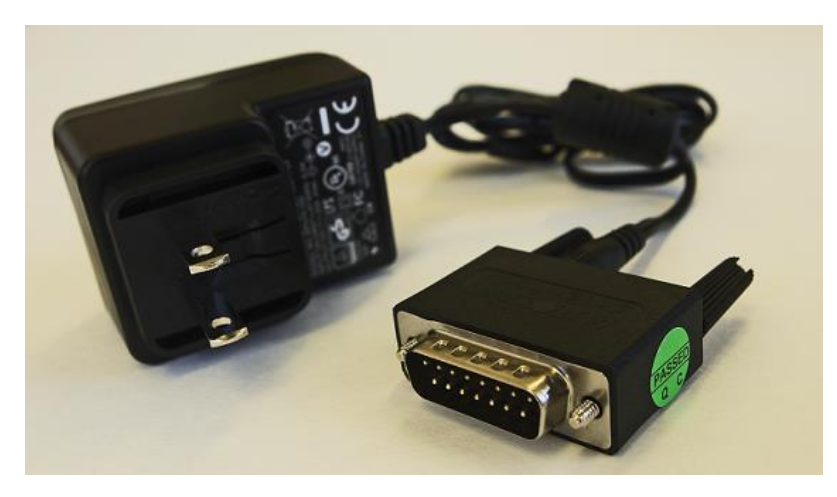

Please contact your distributor to purchase it.

## Instructions

**Step 1**: Power the scanner with the DC-A adapter.

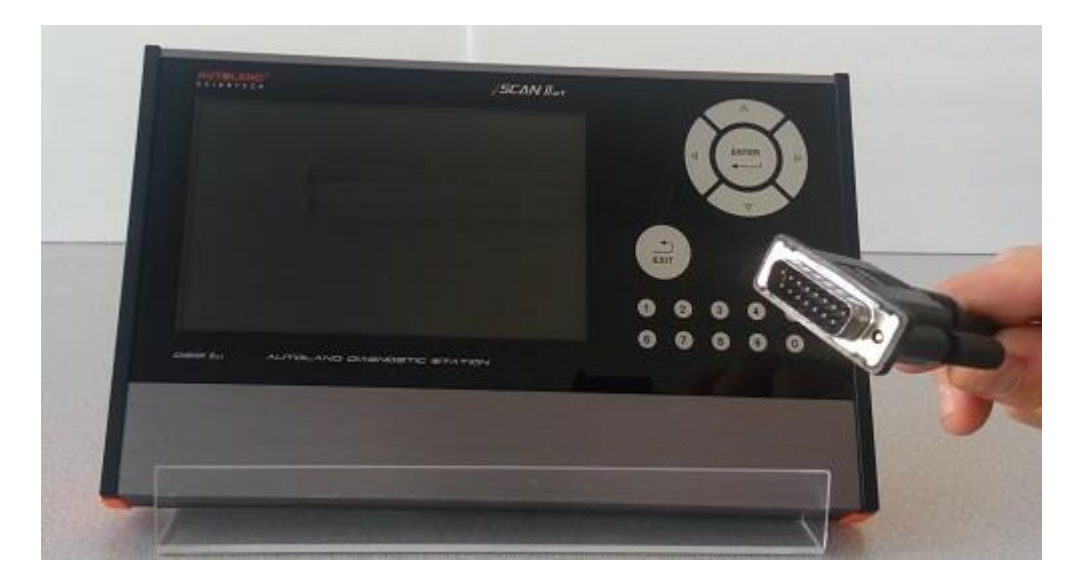

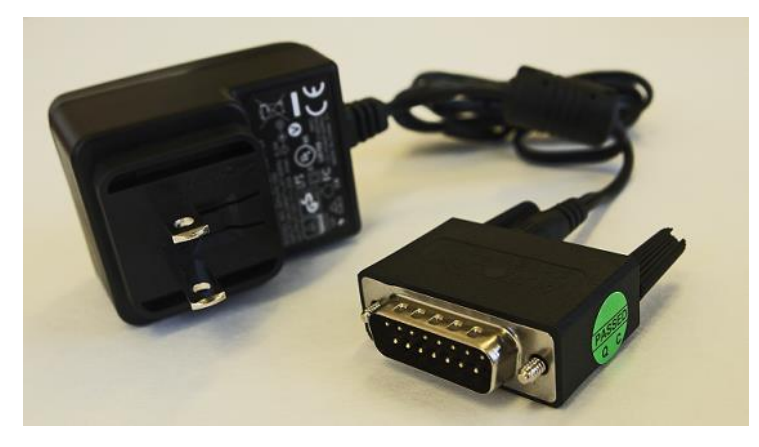

Step 2: Grab a network (Ethernet) cable from your modem or router

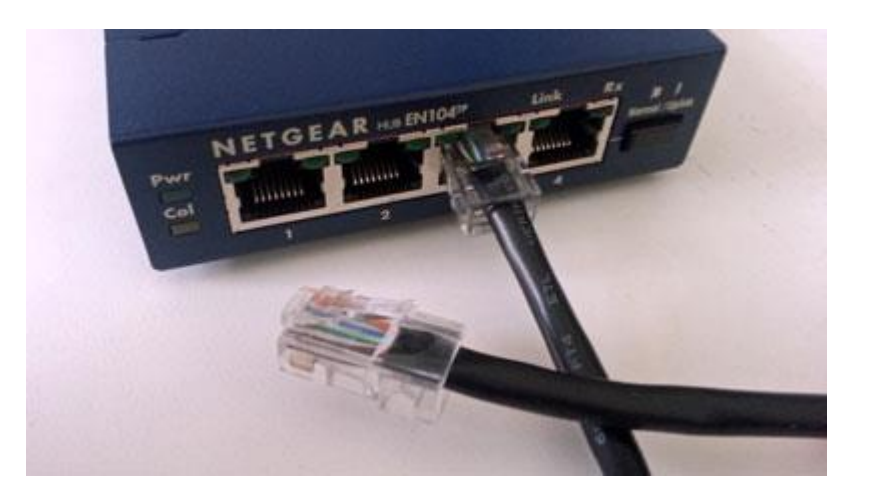

and plug it into the **RJ45 port** on the back of the scanner.

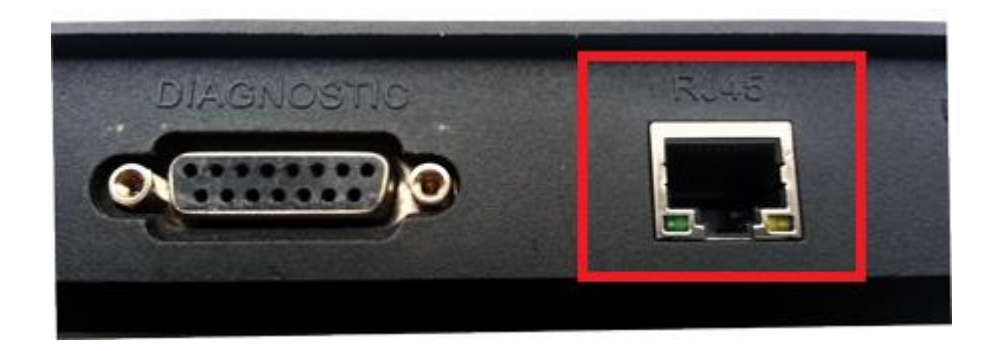

Step 3: Navigate to 100 Setup

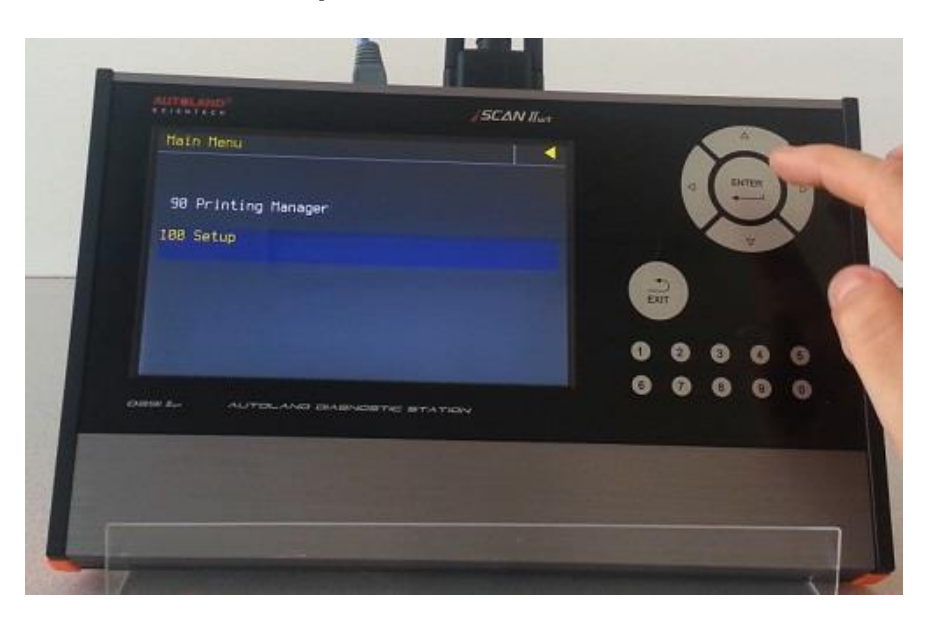

Step 4: Navigate to 5 Software update over the internet

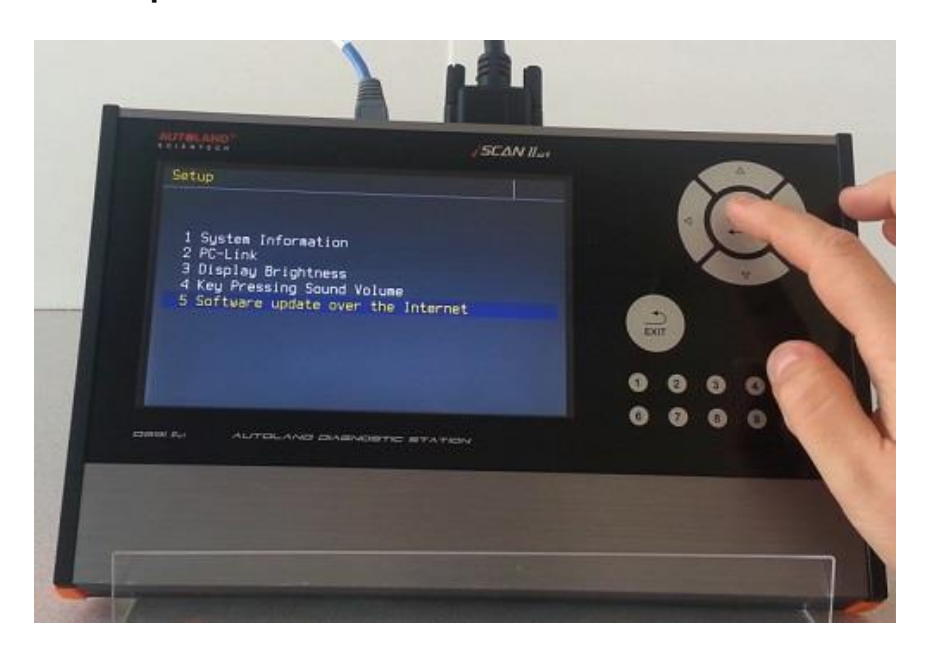

#### Step 5: Select 1 Perform Software update

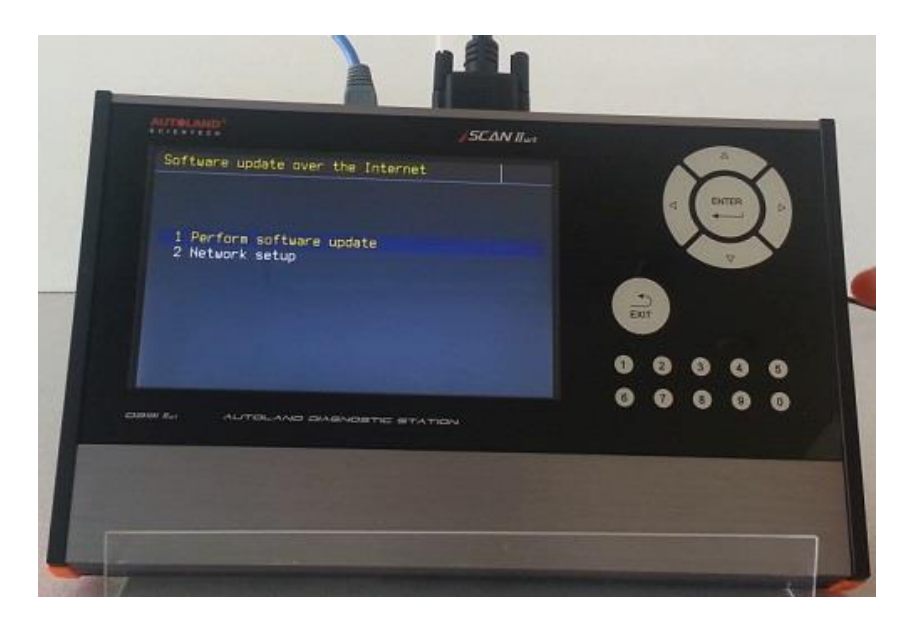

Step 6: Read the instructions, and then press Enter

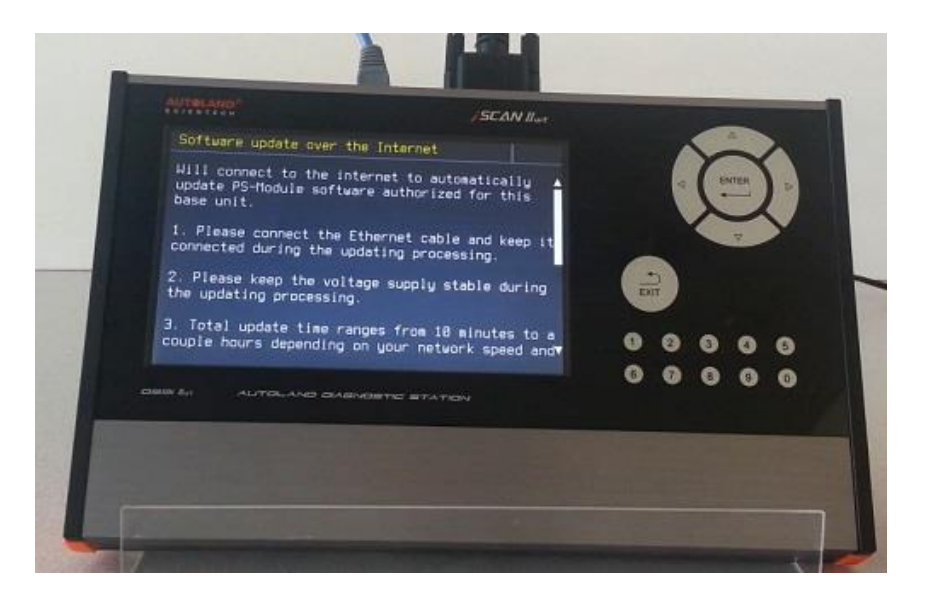

#### The scanner will now detect the network

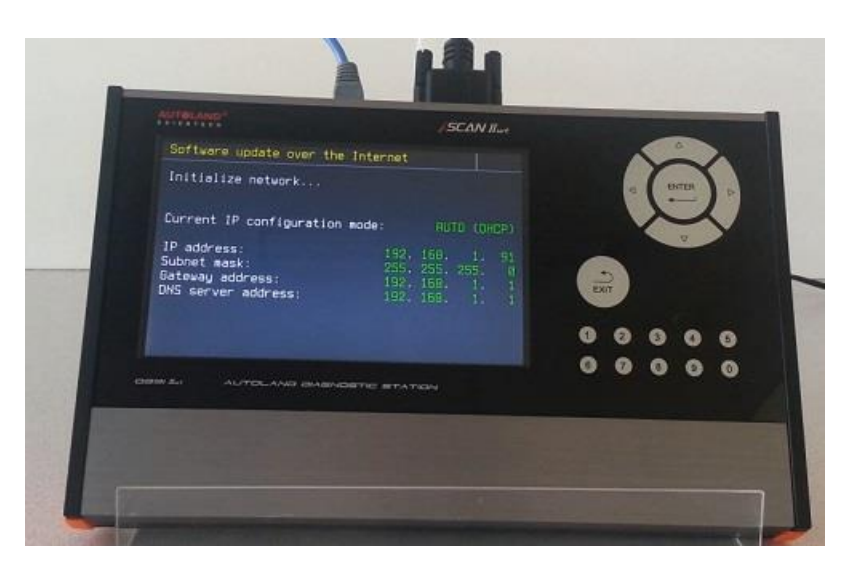

#### and will fetch the files available for the unit

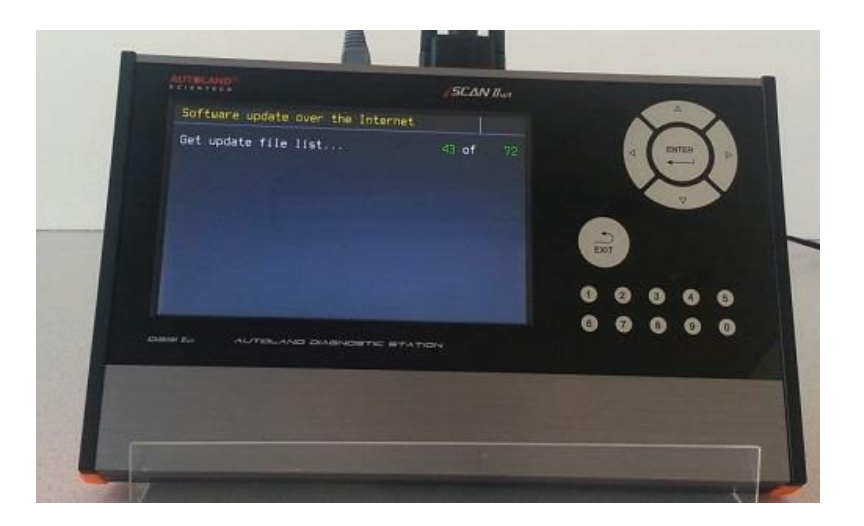

**Step 7**: You will see the number of files that need to be updated. To start the update press <u>Enter</u>

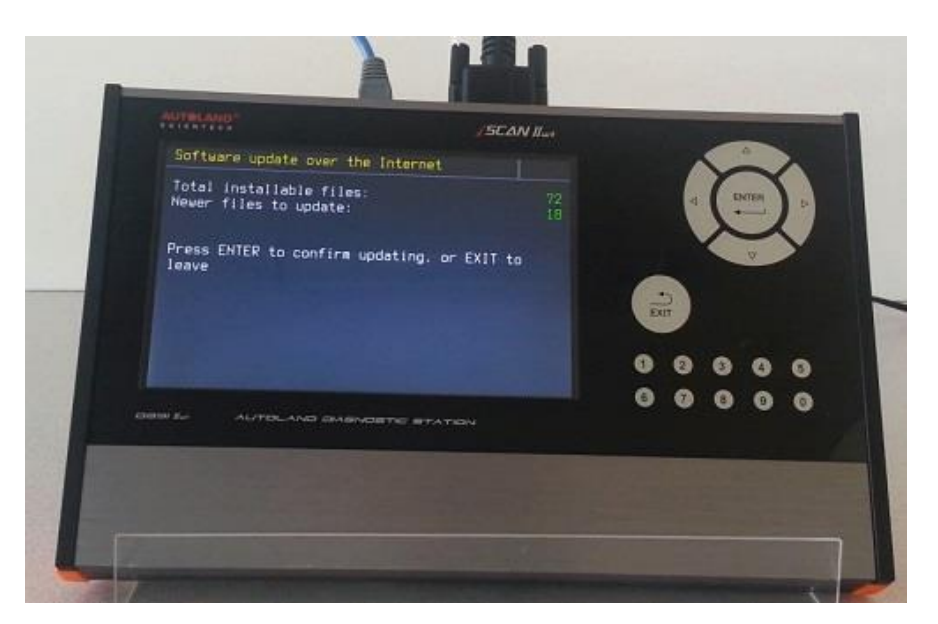

You will see the file being update and the % of completion.

Depending on the number of files to update and your internet speed, the process can take between a few minutes up to couple of hours.

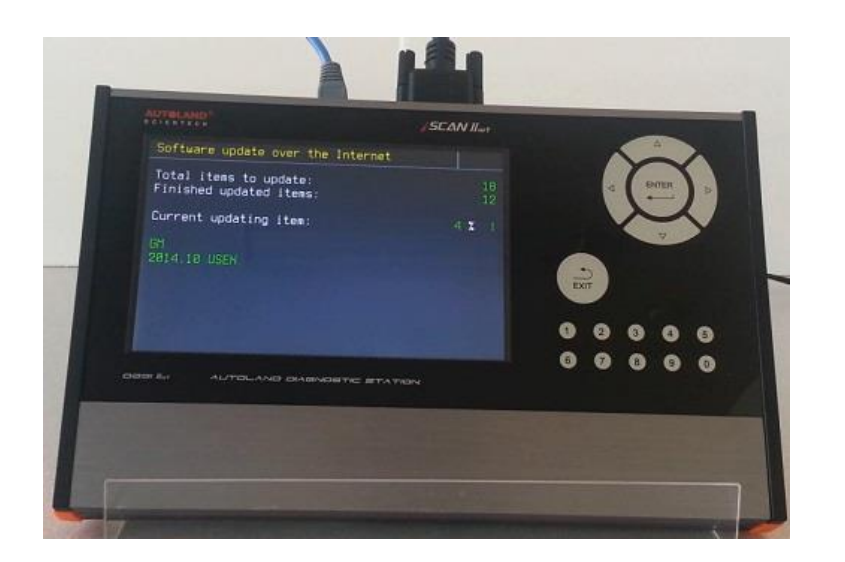

### When you see this screen, you're done!

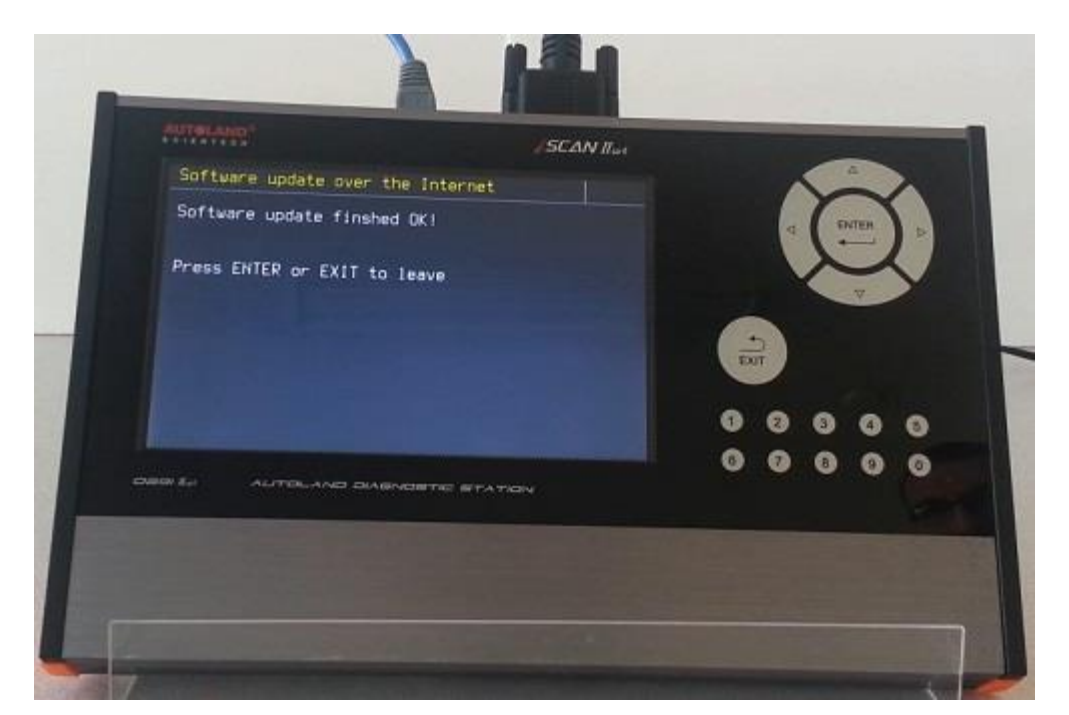

As you press Enter the scanner will restart, and it'll be ready to use.

-----